## **REGISTRAZIONE ATLETI NON TESSERATI ("LIBERI")**

| Collegarsi al sito<br>http://www.cronogare.it/account                 | NON HAI UN ACCOUNT? |
|-----------------------------------------------------------------------|---------------------|
| Per la prima registrazione utilizza<br>il tasto <u>Registrati Ora</u> | Registrati Ora      |
|                                                                       |                     |

| Seleziona <u>Atleta</u>               | SCEGLI LA TIPOLOGIA DI UTENTE DA REGISTRARE |         |                      |
|---------------------------------------|---------------------------------------------|---------|----------------------|
|                                       | RESPONSABILE<br>DI SOCIETA'                 |         | ATLETA               |
|                                       |                                             |         | _                    |
| Seleziona <u>Utente Non Tesserato</u> | SCEGLI LA TIPOLOGIA DI UTENTE DA REGISTRARE |         |                      |
|                                       | UTENTE TESSERATO                            | RUNCARD | UTENTE NON TESSERATO |

Compila i dati richiesti. E' importante controllare l'indirizzo e-mail poiché verrà inviata una richiesta di conferma registrazione sull' indirizzo e-mail comunicato e senza conferma la registrazione non sarà completa

| REGISTRATI - DATI DI BASE                                                                                                    |                                                                 |                            |                         |  |  |  |
|----------------------------------------------------------------------------------------------------|-----------------------------------------------------------------|----------------------------|-------------------------|--|--|--|
| Nome*                                                                                                    | Mario                                                           | Cognome*                   | Rossi                   |  |  |  |
| Data di Nascita*                                                                                                    | 28/04/1975                                                      | Sesso*                     | Uomo                    |  |  |  |
| Telefono*                                                                                                    | 123456789                                                       | Nazionalità*               | Italia *                |  |  |  |
| Team*                                                                                                    | LIBERI (cod.1IND) *                                             | Scadenza Certificato       | 31/12/2019              |  |  |  |
| Dichiaro sotto la mia responsabilità che i dati su riportati corrispondono alla realtà e di aver letto e di accettare l'informativa sulla privacy |                                                                 |                            |                         |  |  |  |
| DATI DEL TUO ACCOUNT                                                                                                    |                                                                 |                            |                         |  |  |  |
| Indirizzo E-mail*                                                                                                    | mario.sossi@miaemaiLit                                          | Conferma indirizzo E-mail* | mario.rossi@miaemaiLit  |  |  |  |
| Username*                                                                                                    | se l'email è errata non potrai attivare il tuo account<br>mario |                            |                         |  |  |  |
| Password*                                                                                                    |                                                                 | Conferma Password*         |                         |  |  |  |
| Torna Indietro                                                                                                    |                                                                 |                            | Sconferma registrazione |  |  |  |